HOW TO GET A COPY OF AN INVOICE: Go to: <u>www.officemaxworkplace.com</u> (You do not need to login) Slide to bottom of page Under Service Center, choose "request an invoice option".

## Service Center

View Invoices Track an Order Request a Return Request Product Information

Fill out required information and submit. Invoices will be sent to your email provided.

## **View Invoices**

\*Required Information

First Name\*

Last Name\*

Phone Number\*

Ext

Account Number\*

PIN

Email Address

Ship To/Consignee Code

Submit